# 在 Catalyst 3850 和 Catalyst 9000 系列交換器上 執行 ISSU

| 目錄                           |
|------------------------------|
|                              |
| <u>什麼是 ISSU</u>              |
| 支援的平台與版本支援一覽表                |
| <u>執行 ISSU 之前的必備條件</u>       |
| <u>1. 查看目前程式碼版本</u>          |
| <u>2. 查看啟動模式</u>             |
| <u>3. 查看快閃記憶體是否有充足的可用記憶體</u> |
| <u>4. 查看交換器是否處於 SSO 模式</u>   |
| <u>5. 查看自動啟動功能是否已經啟用</u>     |
| <u>6. 查看目前的 ISSU 與安裝狀態</u>   |
| <u>7. 複製即將升級/降級的新映像檔</u>     |
| <u>ISSU 工作流程 - 實際升級</u>      |
| <u>單一步驟工作流程</u>              |
| 三步驟工作流程                      |
| <u>執行 ISSU 後的檢查清單</u>        |
| ISSU 失敗時採取的行動                |
| <u>中止 ISSU</u>               |
| <u>清理 ISSU 狀態</u>            |
|                              |

## 簡介

本文件說明在 Catalyst 3850 和 Catalyst 9000 系列交換器上執行服務中軟體升級 (ISSU) 所需的步驟。

## 什麼是 ISSU

服務中軟體升級這項程序,是當網路持續轉送封包時,在裝置上將映像檔升級至另一個映像檔的過程。ISSU 可協助網路管理員在執行軟體升級時避免網路中斷。映像檔會以安裝模式進行升級,也 就是說每個套件都是個別升級的。

支援 StackWise-Virtual 的 Catalyst 3850 與 Catalyst 9000 全系列產品,以及配備雙監督器的 Catalyst 9400/9600 獨立式機箱都支援 ISSU。

StackWise Virtual (SVL) 包含了兩個彼此連結的交換器以構成一個虛擬交換器。SVL 支援服務中軟 體升級。

## 支援的平台與版本支援一覽表

請先查看平台是否確實支援 ISSU,再繼續執行 ISSU。另外,請確認目前的程式碼與目標程式碼是 否支援 ISSU。有關支援平台與 ISSU 相容性一覽表的更多詳細資料,請參閱這裡:

不同版本間的 ISSU 支援

## 執行 ISSU 之前的必備條件

N註:本檔案中的範例基於設定為Stackwise-Virtual的Cisco Catalyst 9500交換器。這些步驟 適用於具有雙管理引擎的Cat9400 / Cat9600獨立機箱,也適用於配置為Stackwise-Virtual的 Catalyst 3850 / Catalyst 9000裝置。 為了避免在此過程中丟失任何資料包,ISSU需要在節點中同時向主用和備用裝置提供冗餘。 由於發生重新載入,因此需要在它們之間進行切換,以確保您的網路具有高可用性。

1. 查看目前程式碼版本

<#root>

C9500#show version | in IOS XE

Cisco IOS XE Software, Version 16.09.02

## 2. 查看啟動模式

只有 Stackwise Virtual 中的兩個交換器都在安裝模式中啟動時才支援 ISSU。

<#root>

C9500#show ver | in INSTALL

| * | 1 50 | C9500-40X | 16.9.2 | CAT9K_IOSXE | INSTALL |
|---|------|-----------|--------|-------------|---------|
|   | 2 50 | C9500-40X | 16.9.2 | CAT9K_IOSXE | INSTALL |

On Catalyst 9400, the above output is not available. Check if the switch booted from packages.conf file

C9400#show version | in System image System image file is "flash:packages.conf"

如果機箱以套件模式啟動,則不支援 ISSU。當交換器在套件模式下執行時,如果您嘗試執行 ISSU,就會看到此錯誤。

#### <#root>

\*Nov 13 14:55:57.338: %INSTALL-5-INSTALL\_START\_INFO: Chassis 1 R1/0: install\_engine: Started install on ERROR: install\_add\_activate\_commit: One-Shot ISSU operation is

not supported in bundle boot mode

FAILED: install\_add\_activate\_commit exit(1) Tue Nov 13 14:56:03 UTC 2018

### 3. 查看快閃記憶體是否有充足的可用記憶體

#### <#root>

C9500#dir flash: | in free

11353194496 bytes total (8565174272 bytes free)

C9500#dir stby-flash: | in free

11353980928 bytes total (8566865920 bytes free)

確認您的快閃記憶體具有至少 1 GB 的儲存空間,以擴充新的映像檔。如果空間不足,請清理舊的 安裝檔案,並使用 install remove inactive 命令。

### 4. 查看交換器是否處於 SSO 模式

```
Active Location = slot 1

Current Software state = ACTIVE

Uptime in current state = 30 minutes

Image Version = Cisco IOS Software [Fuji], Catalyst L3 Switch Software (CAT9K_IOSXE), Technical Support: http://www.cisco.com/techsupport

Copyright (c) 1986-2018 by Cisco Systems, Inc.

Compiled Mon 05-Nov-18 19:32 by mcpre
```

BOOT = flash:packages.conf;

CONFIG\_FILE = Configuration register = 0x102

Peer Processor Information :

```
Standby Location = slot 2

Current Software state = STANDBY HOT

Uptime in current state = 26 minutes

Image Version = Cisco IOS Software [Fuji], Catalyst L3 Switch Software (CAT9K_IOSXE),

Technical Support: http://www.cisco.com/techsupport

Copyright (c) 1986-2018 by Cisco Systems, Inc.

Compiled Mon 05-Nov-18 19:32 by mcpre
```

BOOT = flash:packages.conf;

CONFIG\_FILE = Configuration register = 0x102

### 5. 查看自動啟動功能是否已經啟用

<#root>

C9500#show boot system

-----

Switch 1

-----Current Boot Variables: BOOT variable = flash:packages.conf;

Boot Variables on next reload: BOOT variable = flash:packages.conf;

Manual Boot = no

<<<<< Manual Boot should be set to "no"

Enable Break = no Boot Mode = DEVICE iPXE Timeout = 0

-----

#### Switch 2

```
Current Boot Variables:
BOOT variable = flash:packages.conf;
```

Boot Variables on next reload: BOOT variable = flash:packages.conf;

Manual Boot = no

Enable Break = no Boot Mode = DEVICE iPXE Timeout = 0

如果未啟用「自動啟動」,可以按照以下方式變更設定:

#### <#root>

```
C9500(config)#no boot manual
```

6. 查看目前的 ISSU 與安裝狀態

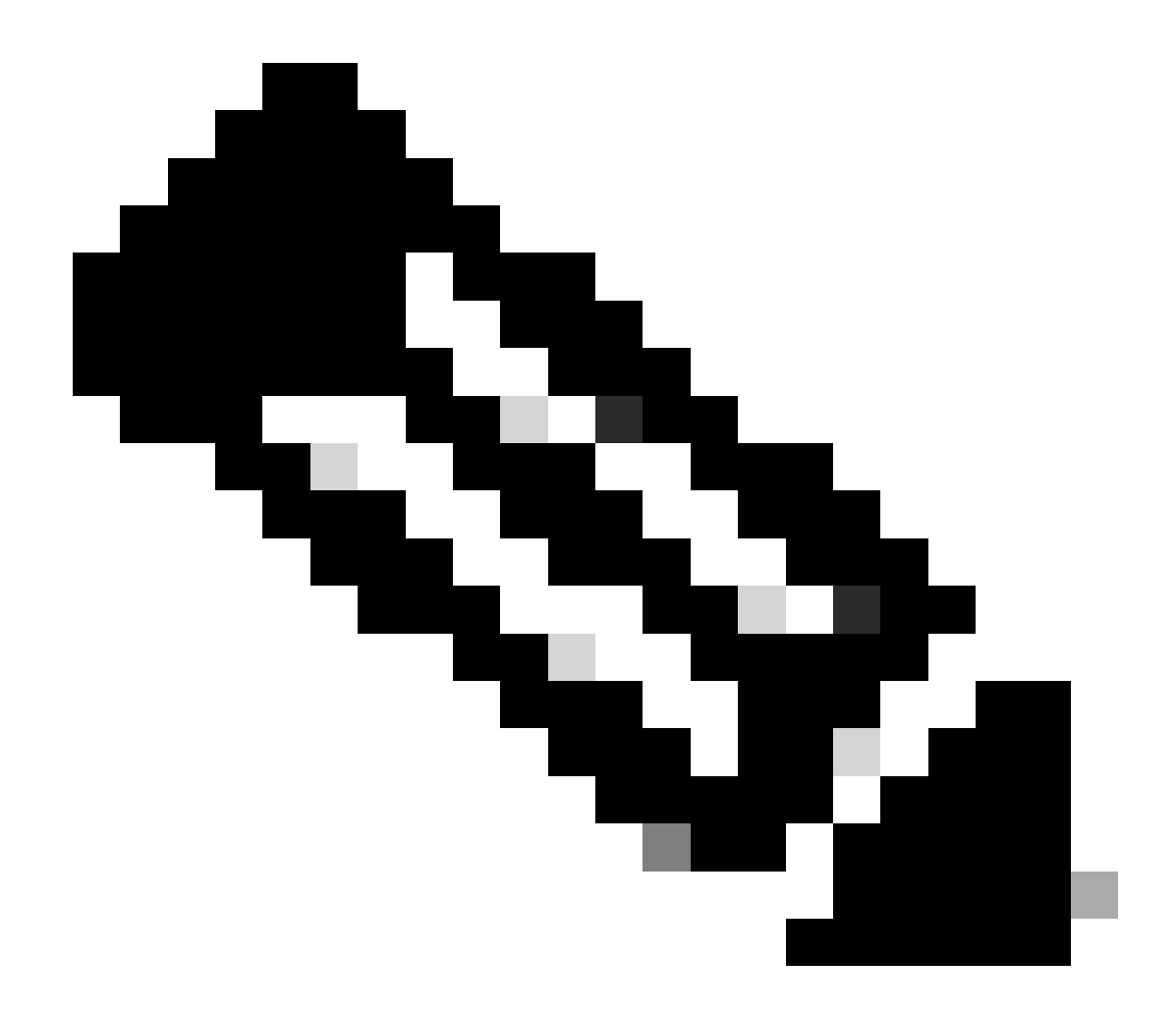

附註:此步驟非常重要!

#### <#root>

C9500#show issu state detail

--- Starting local lock acquisition on switch 1 ---Finished local lock acquisition on switch 1

Check on how to manually abort ISSU.

Auto abort timer: inactive

### 7. 複製即將升級/降級的新映像檔

只需要將映像檔複製到作用中機箱(若為 Stackwise),或作用中監督器(若為 Cat9400 雙 SUP)即可。

#### <#root>

C9500#copy tftp: bootflash:

Address or name of remote host []? X.X.X.X Source filename []? cat9k\_iosxe.16.09.02.SPA.bin Destination filename [cat9k\_iosxe.16.09.02.SPA.bin]?

## ISSU 工作流程 - 實際升級

一旦所有必備條件經確認後,您便可繼續進行實際升級並使用下列其中一個方法:

- 單一步驟工作流程(僅一個步驟,且不支援復原)
- 三步驟工作流程(包含3個步驟,並支援在失敗時復原)

### 單一步驟工作流程

此工作流程僅含有一個步驟,並且有助於最佳化。

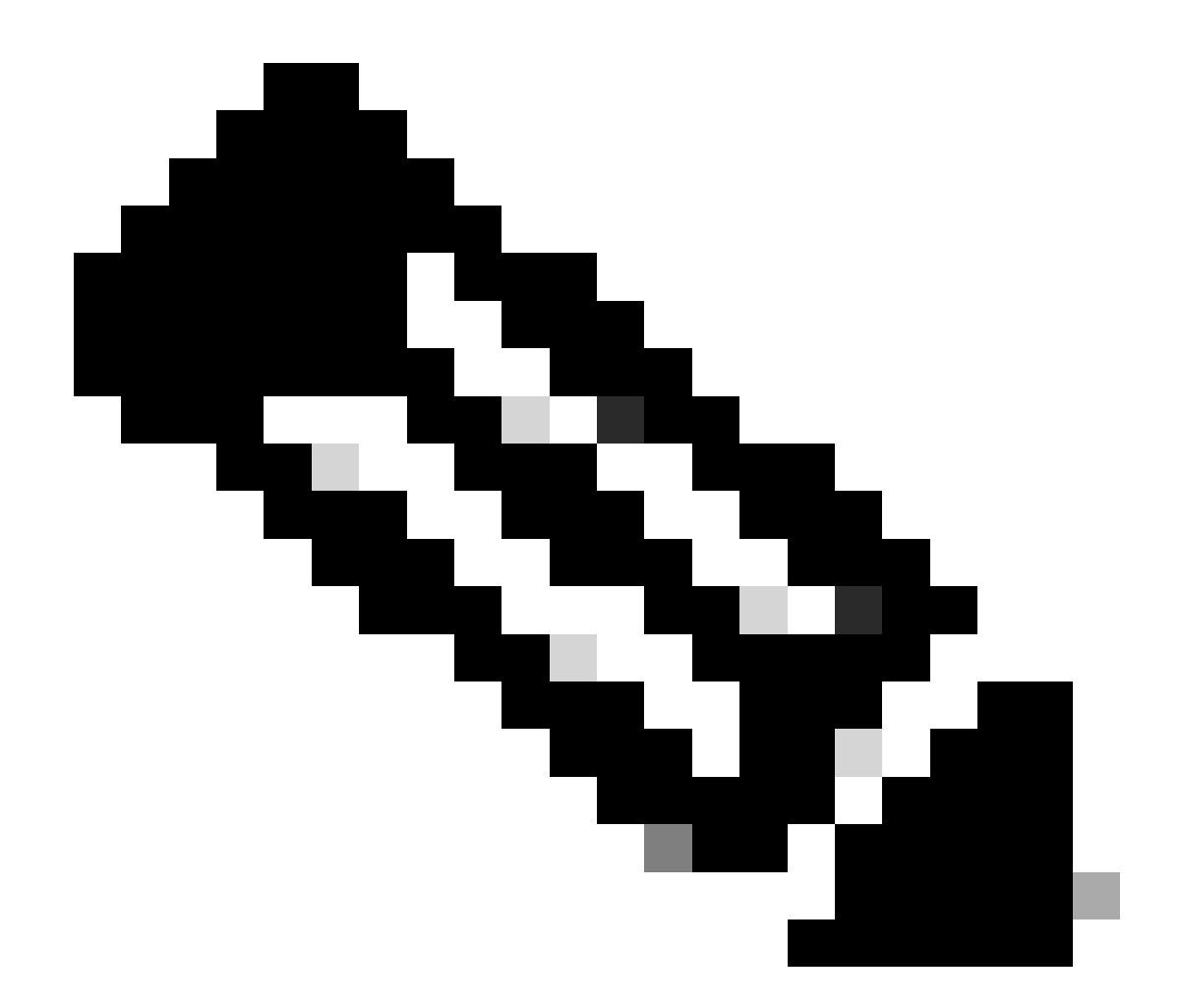

附註:無法回滾,因為升級已自動提交。如果您想要復原,請繼續進行3步驟工作流程。

#### <#root>

 $\ensuremath{{\prime\prime}}\xspace$  // This example has SW-2 as Active and Sw-1 as Standby before starting ISSU

C9500#install add file flash:cat9k\_iosxe.16.09.02.SPA.bin activate issu commit

install\_add\_activate\_commit: START Fri Feb 8 10:07:51 jst 2019
\*Feb 8 10:07:52.456 jst: %INSTALL-5-INSTALL\_START\_INFO: Switch 2 R0/0: install\_engine: Started install
---- Starting initial file syncing --[2]: Copying flash:cat9k\_iosxe.16.09.02.SPA.bin from switch 2 to switch 1
[1]: Finished copying to switch 1
Info: Finished copying flash:cat9k\_iosxe.16.09.02.SPA.bin to the selected switch(es)

Finished initial file syncing

--- Starting Add ---

Performing Add on all members [1] Add package(s) on switch 1 [1] Finished Add on switch 1 [2] Add package(s) on switch 2 [2] Finished Add on switch 2 Checking status of Add on [1 2] Add: Passed on [1 2] Finished Add install\_add\_activate\_commit: Activating ISSU Going to start Oneshot ISSU install process STAGE 0: Initial System Level Sanity Check before starting ISSU --- Verifying install\_issu supported ------ Verifying standby is in Standby Hot state ------ Verifying booted from the valid media ------ Verifying AutoBoot mode is enabled ---Finished Initial System Level Sanity Check

STAGE 1: Installing software on Standby

\_\_\_\_\_\_

--- Starting install\_remote ---Performing install\_remote on Chassis remote [1] install\_remote package(s) on switch 1 [1] Finished install\_remote on switch 1 install\_remote: Passed on [1] Finished install\_remote

STAGE 2: Restarting Standby

\_\_\_\_\_

--- Starting standby reload ---Finished standby reload

--- Starting wait for Standby to reach terminal redundancy state ---

<<<<< Standby (Sw-1) reloads here!!!

\*Feb 8 10:19:10.223 jst: %REDUNDANCY-3-IPC: IOS versions do not match.

\*Feb 8 10:19:48.421 jst: %HA\_CONFIG\_SYNC-6-BULK\_CFGSYNC\_SUCCEED: Bulk Sync succeeded

\*Feb 8 10:19:49.422 jst: %RF-5-RF\_TERMINAL\_STATE: Terminal state reached for (SSO) <<<<< Standby (Sw

\*Feb 8 10:21:02.975 jst: %PLATFORM-6-HASTATUS\_DETAIL: RP switchover, received chassis event became act

\*Feb 8 10:27:09.715 jst: %HA\_CONFIG\_SYNC-6-BULK\_CFGSYNC\_SUCCEED: Bulk Sync succeeded \*Feb 8 10:27:10.717 jst: %RF-5-RF\_TERMINAL\_STATE: Terminal state reached for (SSO). <<<< ISSU commit starts after this automatically..</pre>

\*Feb 8 10:28:27.302 jst: %INSTALL-5-INSTALL\_START\_INFO: Switch 2 R0/0: install\_engine: Started install %IOSXEBOOT-4-ISSU\_ONE\_SHOT: (rp/0): ISSU finished successfully

\*Feb 8 10:29:32.127 jst: %INSTALL-5-INSTALL\_COMPLETED\_INFO: Switch 2 R0/0: install\_engine: Completed i

#### 在 ISSU 完成後繼續進行。

#### 三步驟工作流程

- 此工作流程包括三個步驟:新增、啟用和提交。在啟用後,所有交換器都會升級至新的軟體版本(未自動認可的軟體除外),不過必須透過 install commit 命令手動執行。
- 此方法的優點在於,系統可以復原至先前的軟體版本。
- 如果復原計時器並未停止,則系統會自動復原,並使用 install auto-abort-timer stop 或 install commit 命令如果復原計時器停止,則新的軟體版本可以在裝置上持續執行任意時間,然後復 原至先前的版本。

步驟1.安裝add。

此命令會將映像檔下載至啟動快閃記憶體,並且在兩個交換器上加以擴充。

#### <#root>

 $\ensuremath{\prime\prime}\xspace$  )/ This example has SW-1 as Active and Sw-2 as Standby before starting ISSU

C9500#install add file flash:cat9k-universalk9.SPA.16.09.03.BETA.E1.SSA.bin.bin install\_add: START Fri Feb 8 09:22:00 jst 2019

\*Feb 8 09:22:02.055 jst: %INSTALL-5-INSTALL\_START\_INFO: Switch 1 R0/0: install\_engine: Started install

--- Starting initial file syncing --[1]: Copying flash:cat9k-universalk9.SPA.16.09.03.BETA.E1.SSA.bin.bin from switch 1 to switch 2
[2]: Finished copying to switch 2
Info: Finished copying flash:cat9k-universalk9.SPA.16.09.03.BETA.E1.SSA.bin.bin to the selected switch(
Finished initial file syncing

--- Starting Add ---

Performing Add on all members
[1] Add package(s) on switch 1
[1] Finished Add on switch 1
[2] Add package(s) on switch 2
[2] Finished Add on switch 2
Checking status of Add on [1 2]
Add: Passed on [1 2]
Finished Add

SUCCESS: install\_add Fri Feb 8 09:26:26 jst 2019 <<<< Wait until install\_add says SUCCESS. If fails,

步驟2.安裝啟用。

當您執行此命令時,此事件的順序就會發生:

(i) 復原計時器會啟動。如果復原計時器過期,系統會復原至 ISSU 開始之前的相同狀態。當您 使用 install auto-abort-timer stop 命令時,復原計時器會停止運作。當您使用 install abort issu 命令時,便可復原 ISSU。

(ii) 待命交換器會以新的軟體佈建,而且會使用新的軟體版本重新載入。接著,作用中的交換器會以新的軟體佈建並重新載入。使用新映像檔的待命交換器現在會成為作用中交換器,而 舊的作用中交換器則成為待命交換器。

當此程序結束時,兩個交換器都會以新的軟體映像檔執行。

#### <#root>

C9500#install activate issu

install\_activate: START Fri Feb 8 09:28:27 jst 2019
install\_activate: Activating ISSU

\*Feb 8 09:28:28.905 jst: %INSTALL-5-INSTALL\_START\_INFO: Switch 1 R0/0: install\_engine: Started install Going to start Activate ISSU install process

STAGE 1: Installing software on Standby

---- Starting install\_remote ---Performing install\_remote on Chassis remote

\*Feb 8 09:28:31.880 jst: %INSTALL-5-INSTALL\_AUTO\_ABORT\_TIMER\_PROGRESS: Switch 1 R0/0: rollback\_timer:

[2] install\_remote package(s) on switch 2
[2] Finished install\_remote on switch 2
install\_remote: Passed on [2]
Finished install\_remote

STAGE 2: Restarting Standby

\_\_\_\_\_\_ --- Starting standby reload ---Finished standby reload--- Starting wait for Standby to reach terminal redundancy state ---<<<<<< Standby (Sw-2) reloads here !!!\*Feb 8 09:35:16.489 jst: %REDUNDANCY-3-IPC: IOS versions do not \*Feb 8 09:36:00.238 jst: %HA\_CONFIG\_SYNC-6-BULK\_CFGSYNC\_SUCCEED: Bulk Sync succeeded \*Feb 8 09:36:01.240 jst: %RF-5-RF\_TERMINAL\_STATE: Terminal state reached for (SSO) <<<< At this point, Standby (Sw-2) comes up with new code and joins as Hot Standby Finished wait for Standby to reach terminal redundancy state STAGE 3: Installing software on Active \_\_\_\_\_ --- Starting install\_active ---Performing install\_active on Chassis 11] install\_active package(s) on switch 1 [1] Finished install\_active on switch 1 install\_active: Passed on [1] Finished install\_active Chassis 1 reloading, reason - Non participant detected STAGE 4: Restarting Active (switchover to standby) <<<<<< At this point, there is a switchover an \_\_\_\_\_ --- Starting active reload ---New software can load after reboot process is completed SUCCESS: install\_activate Fri Feb 8 09:37:14 jst 2019 啟用狀態結束時,請檢查 ISSU 狀態。 <#root> C9500#show issu state detail --- Starting local lock acquisition on switch 2 ---Finished local lock acquisition on switch 2 Operation type: Step-by-step ISSU Install type : Image installation using ISSUCurrent state : Activated state Last operation: Switchover Completed operations:

 Operation
 Start time

 Activate location standby Chassis 2 2019-02-08:09:28:32

 Activate location active Chassis 1 2019-02-08:09:36:03

 Switchover
 2019-02-08:09:37:16

State transition: Added -> Standby activated -> Active switched-over

Auto abort timer: automatic, remaining time before rollback: 01:43:55 Running image: flash:packages.conf Operating mode: sso, terminal state reached

<<<<< Wait until SSO terminal state before proceeding to commit.

步驟 3. Install commit。

commit 命令會執行必要的清理,使新軟體成為永久版本(移除舊版軟體),並停止復原計時器。在 認可後,任何重新啟動都可以使用新軟體啟動。

<#root>

C9500#install commit

install\_commit: START Fri Feb 8 09:45:22 jst 2019
install\_commit: Committing ISSU

\*Feb 8 09:45:23.533 jst: %INSTALL-5-INSTALL\_START\_INFO: Switch 2 R0/0: install\_engine: Started install

Going to start Commit ISSU install process

STAGE 0: Initial System Level Sanity Check before starting ISSU

--- Verifying install\_issu supported ---

- --- Verifying standby is in Standby Hot state ---
- --- Verifying booted from the valid media ---
- --- Verifying AutoBoot mode is enabled ---

Finished Initial System Level Sanity Check

--- Starting install\_commit\_2 ---

Performing install\_commit\_2 on Chassis 2
[2] install\_commit\_2 package(s) on switch 2
[2] Finished install\_commit\_2 on switch 2
install\_commit\_2: Passed on [2]
Finished install\_commit\_2

STAGE 1: Dispatching the commit command to remote

--- Starting install\_commit\_remote ---

Performing install\_commit\_remote on Chassis 1
Feb 8 09:48:33.364: %INSTALL-5-INSTALL\_START\_INFO: R0/0: install\_engine: Started install commit

\*Feb 8 09:48:33.352 jst: %INSTALL-5-INSTALL\_START\_INFO: Switch 1 R0/0: install\_engine: Started install

Feb 8 09:51:27.505: %INSTALL-5-INSTALL\_COMPLETED\_INF0: R0/0: install\_engine: Completed install commit :
[1] install\_commit\_remote package(s) on switch 1
[1] Finished install\_commit\_remote on switch 1
install\_commit\_remote: Passed on [1]
Finished install\_commit\_remote

<<<<< ISSU is completed here!!!!!

## 執行 ISSU 後的檢查清單

ISSU 順利完成後,

- 請檢查兩個交換器是否都以新軟體執行。
- 查看要清理的 show issu state detail 輸出,並且不要顯示任何進行中的 ISSU。
- 查看 show install issu history 輸出以確保 ISSU 作業成功(命令僅限 16.10.1 版與更新版本可用)。
- 在您啟用任何新功能之前,建議您給新軟體足夠的測試時間。

## ISSU 失敗時採取的行動

- 如果 ISSU 失敗,預期自動中止功能可以將系統復原為初始狀態(舊版映像檔)。不過,如 果這個作法也失敗,預期會執行機箱的手動復原。
- 在手動復原期間,請檢查作用中與待命機箱是否都執行舊版映像檔(如果不是,請復原個別機 箱)。
- 在您確認兩個機箱都執行舊版映像檔後,請執行 install remove inactive 以移除任何未使用的 映像檔套件。
- 兩個機箱都執行舊版軟體後,請手動清理 ISSU 作業的所有內部狀態。(請參閱此處瞭解如何 清理內部 ISSU 狀態)。

中止 ISSU

 在3步驟工作流程的啟用 ISSU 程序進行期間,如果中止計時器過期,系統會自動中止並回到 舊版映像檔。

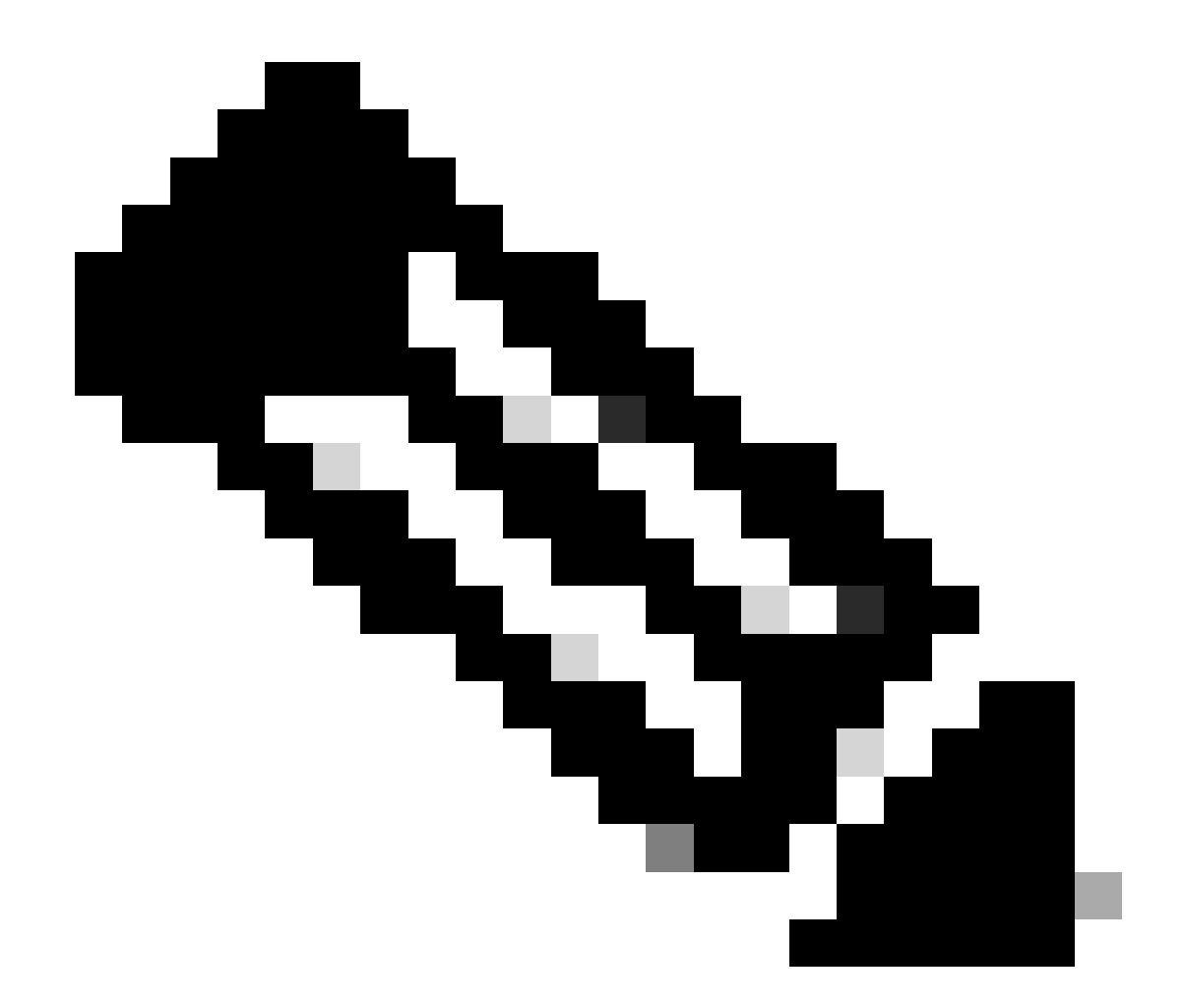

附註:如果備用裝置在中止期間未達到SSO,則需要手動中止。此外,如果出於任何原因 ,您想要在過程中中止 ISSU,則需手動中止。

<#root>

EXAMPLE : During install add, we notice these erro

rs:

C9400#install add file flash:cat9k\_iosxe.16.09.02.SPA.bin install\_add: START Tue Nov 13 20:47:53 UTC 2018

\*Nov 13 20:47:54.787: %INSTALL-5-INSTALL\_START\_INFO: Chassis 1 R1/0: install\_engine: Started install ad

--- Starting initial file syncing ---[1]: Copying flash:cat9k\_iosxe.16.09.02.SPA.bin from chassis 1 to chassis 2 [2]: Finished copying to chassis 2 Info: Finished copying flash:cat9k\_iosxe.16.09.02.SPA.bin to the selected chassis Finished initial file syncing --- Starting Add --Performing Add on all members
[1] Add package(s) on chassis 1
[1] Finished Add on chassis 1
[2] Add package(s) on chassis 2
cp: cannot stat '/tmp/packages.conf': No such file or directory
[2] Finished Add on chassis 2
Checking status of Add on [1 2]
Add: Passed on [1]. Failed on [2]
Finished Add

FAILED: install\_add exit(1) Tue Nov 13 20:51:58 UTC 2018 <<<<< install\_add failed. If see any such a

C9400#install abort issu

install\_abort: START Tue Nov 13 20:57:40 UTC 2018
install\_abort: Abort type ISSU subtype NONE smutype NONE

\*Nov 13 20:57:41.759: %INSTALL-5-INSTALL\_START\_INFO: Chassis 1 R1/0: install\_engine: Started install ab

NOTE: Going to start Abort ISSU install process

STAGE 0: Initial System Level Sanity Check before starting ISSU

--- Verifying install\_issu supported ------ Verifying booted from the valid media ------ Verifying AutoBoot mode is enabled ---Finished Initial System Level Sanity Check

FAILED: ABORT operation is not allowed in ADDED state ERROR: install\_abort exit(2 ) Tue Nov 13 20:57:49 UTC 2018

\*Nov 13 20:57:49.756: %INSTALL-5-INSTALL\_COMPLETED\_INFO: Chassis 1 R1/0: install\_engine:

Completed install abort ISSU

### 清理 ISSU 狀態

如果 ISSU 升級/降級/中止/自動中止失敗,則需要手動清理 ISSU 內部狀態。

#### <#root>

C9400#sh issu state detail

--- Starting local lock acquisition on chassis 1 ---Finished local lock acquisition on chassis 1

Operation type: One-shot ISSU Install type : Image installation using ISSU

Current state : Added state Last operation: Activate location standby Chassis 2 <<<< Previous Add is still pending. This needs to

Completed operations:

Operation

Start time

-----

Activate location standby Chassis 2 2018-11-13:16:26:34

State transition: Added

Auto abort timer: inactive Running image: flash:packages.conf Operating mode: sso, terminal state not reached

Enable Service Internal before you run this command

C9400#clear install state

clear\_install\_state: START Tue Nov 13 17:05:47 UTC 2018
--- Starting clear\_install\_state --Performing clear\_install\_state on all members
[1] clear\_install\_state package(s) on chassis 1
[1] Finished clear\_install\_state on chassis 1
Checking status of clear\_install\_state on [1]
clear\_install\_state: Passed on [1]

Finished clear\_install\_state

C9400#sh issu state detail

--- Starting local lock acquisition on chassis 1 ---Finished local lock acquisition on chassis 1

No ISSU operation is in progress

### 關於此翻譯

思科已使用電腦和人工技術翻譯本文件,讓全世界的使用者能夠以自己的語言理解支援內容。請注 意,即使是最佳機器翻譯,也不如專業譯者翻譯的內容準確。Cisco Systems, Inc. 對這些翻譯的準 確度概不負責,並建議一律查看原始英文文件(提供連結)。